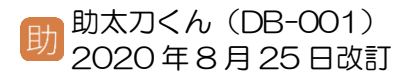

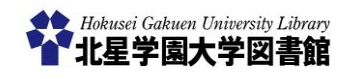

# 蔵書検索 OPAC~図書検索編

1) 蔵書検索(OPAC)とは?

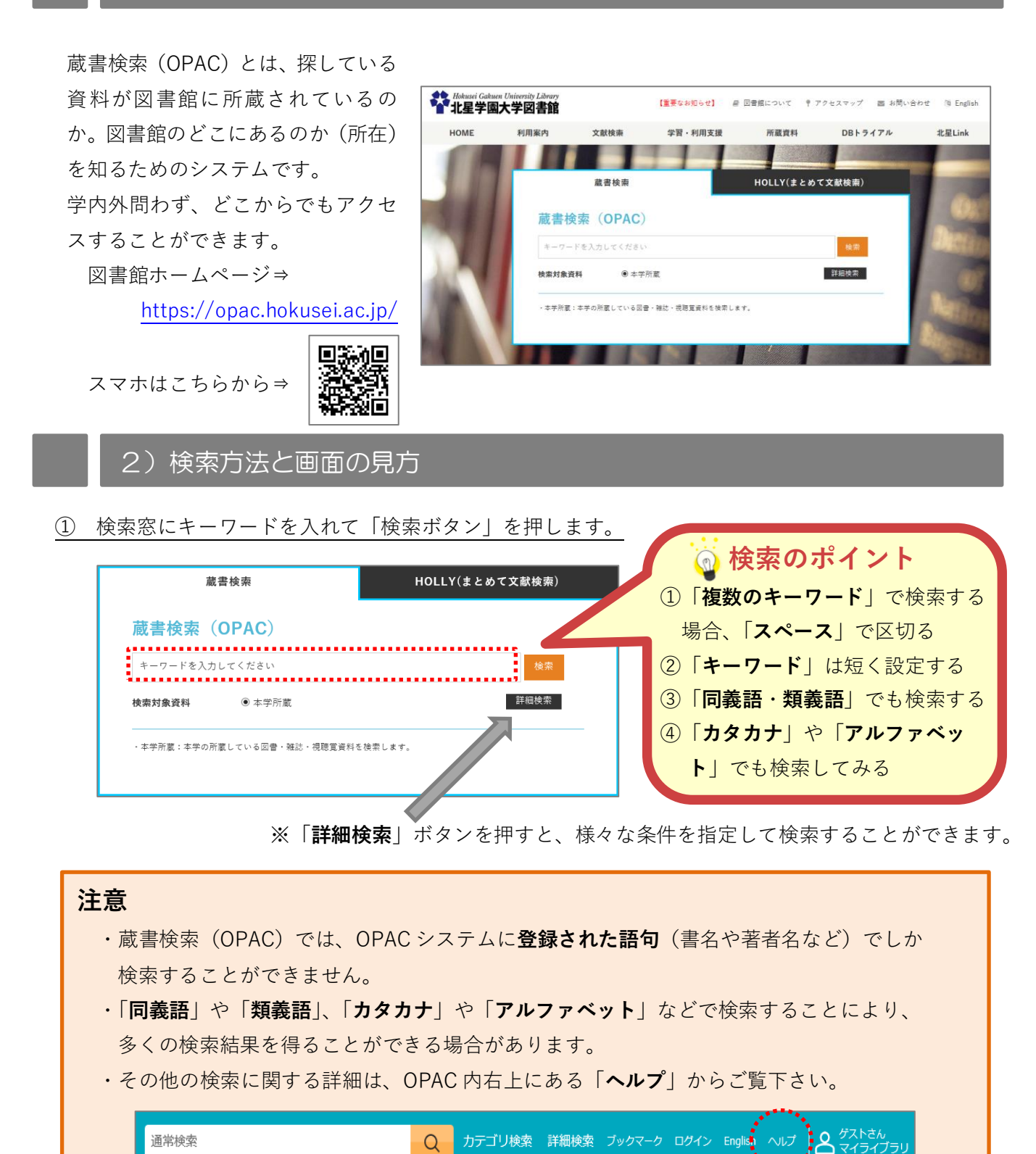

1

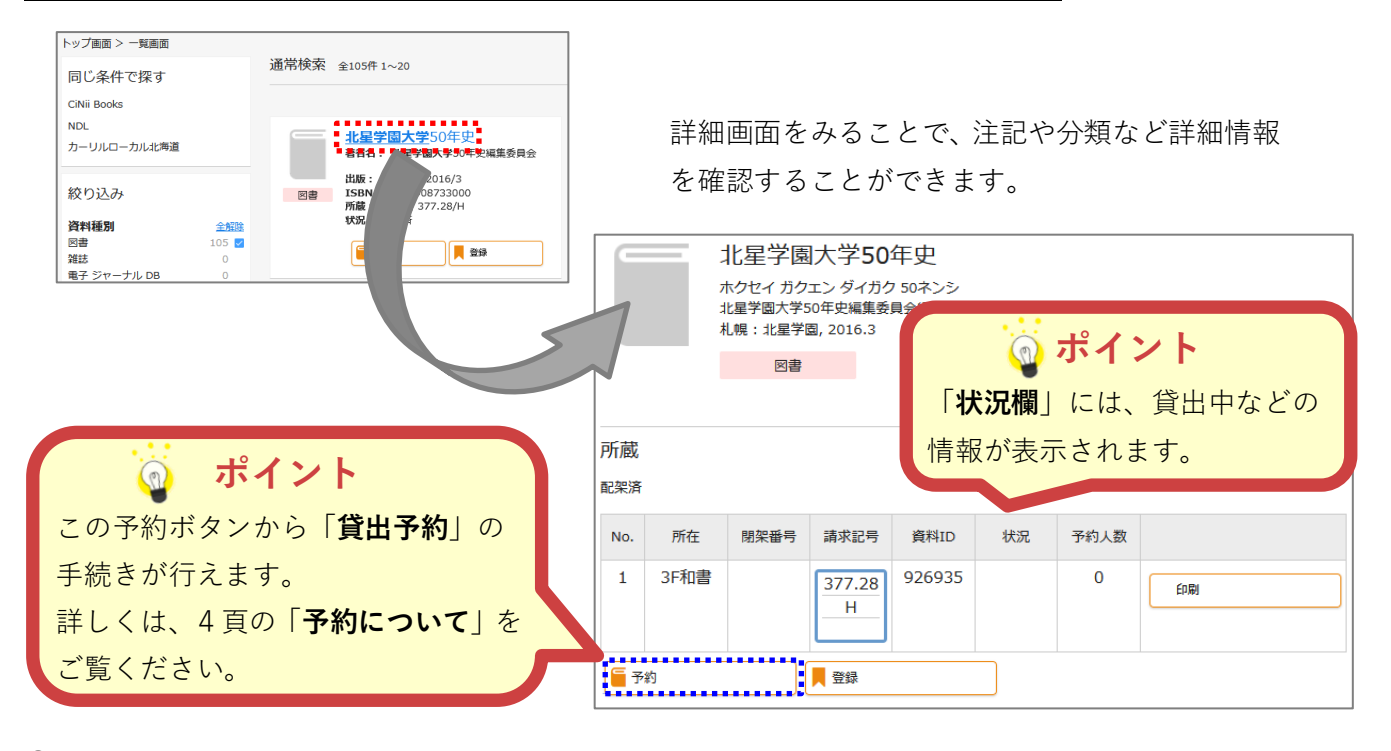

#### 

| No. | 所在   | 閉架番号 | 請求記号        | 資料ID   | 状況 | 予約人数 |
|-----|------|------|-------------|--------|----|------|
| 1   | 3F和書 |      | 377.28<br>H | 926935 |    | 0    |

一般図書の場合は、「所在」と
 「請求記号」をメモして、書架に本を
 取りに行きます。

| 武士が「閏加」の担合                                  |          |       |          |            |         |       |            | 2020年7月7日<br>四加221日日13章    |                  |                                                                                                    |  |  |
|---------------------------------------------|----------|-------|----------|------------|---------|-------|------------|----------------------------|------------------|----------------------------------------------------------------------------------------------------|--|--|
| 所住が「同宗」の場合                                  |          |       |          |            |         |       | *15分間隔     | *15分開際で出納しています。お早のにお申込下さい。 |                  |                                                                                                    |  |  |
|                                             |          |       |          |            |         |       |            | 学等备号<br>利用者备号              | 200XXXX 氏名 北星 太郎 |                                                                                                    |  |  |
| 閲覧や貸し出しを希望する場合は、「 <b>閉架資料申込書</b> **」に       |          |       |          |            |         |       | # 8        | 学校の挑戦                      |                  |                                                                                                    |  |  |
|                                             |          |       |          |            |         |       | 開設委号       | CS 1 3 9 3 2 4             |                  |                                                                                                    |  |  |
| 「問恕番号」などの必要事項を記入しカウンターに提出ください               |          |       |          |            |         |       | <b>#</b> 8 |                            |                  |                                                                                                    |  |  |
|                                             |          |       |          |            |         |       | 日本部分       | CS                         |                  |                                                                                                    |  |  |
|                                             |          |       |          |            |         |       |            |                            | # 8              |                                                                                                    |  |  |
|                                             | No       | 所在    | 間空番号     | 諸女記号       | 資料ID    | 状況    | 予約人数       |                            | 1928-2           | CS                                                                                                    |  |  |
|                                             | 1.0.     | //11  |          | PH-IND . J | 521-110 | .0006 | 7.4.1262   |                            | 8 8              |                                                                                                    |  |  |
|                                             |          | an ta |          |            |         |       | -          |                            | 開設書号             |                                                                                                    |  |  |
|                                             |          | 開業    | CS139324 | 376.4<br>G | 262300  |       | 0          | 印刷                         | 所在               | 1992年代は、本ドにことが1922年代<br>開始(第二世界) / 開始(株) (株)<br>開始(アーカイブス) / 開始(編集)<br>来上記、いずれかにつき付けであい。<br>本名字スかいとは、使用名のの内景だとせていただをます。 |  |  |
|                                             |          |       |          |            |         |       |            |                            | <b>#</b> 8       |                                                                                                    |  |  |
|                                             | 1 8      |       |          |            |         |       |            |                            | 請求記号             |                                                                                                    |  |  |
|                                             | <u> </u> |       |          | <b>.</b>   |         |       |            |                            | <b>a</b> 8       |                                                                                                    |  |  |
|                                             | は非25年    |       |          |            |         |       |            |                            |                  |                                                                                                    |  |  |
| ※「 <b>閉架資料申込書</b> 」は、蔵書検索端末や情報検索端末の付近にあります。 |          |       |          |            |         |       |            |                            |                  |                                                                                                    |  |  |

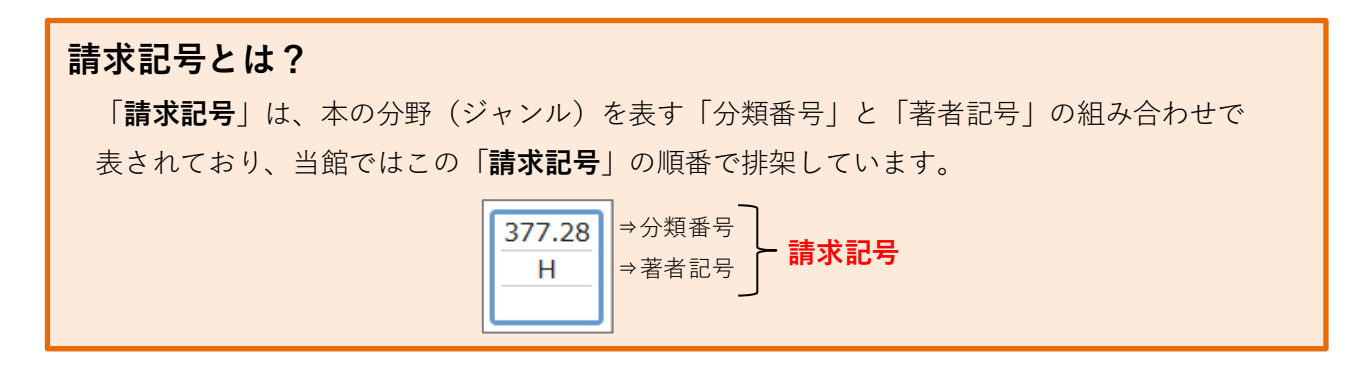

## 3) 便利な使い方 ① ~ 本の内容を確認する

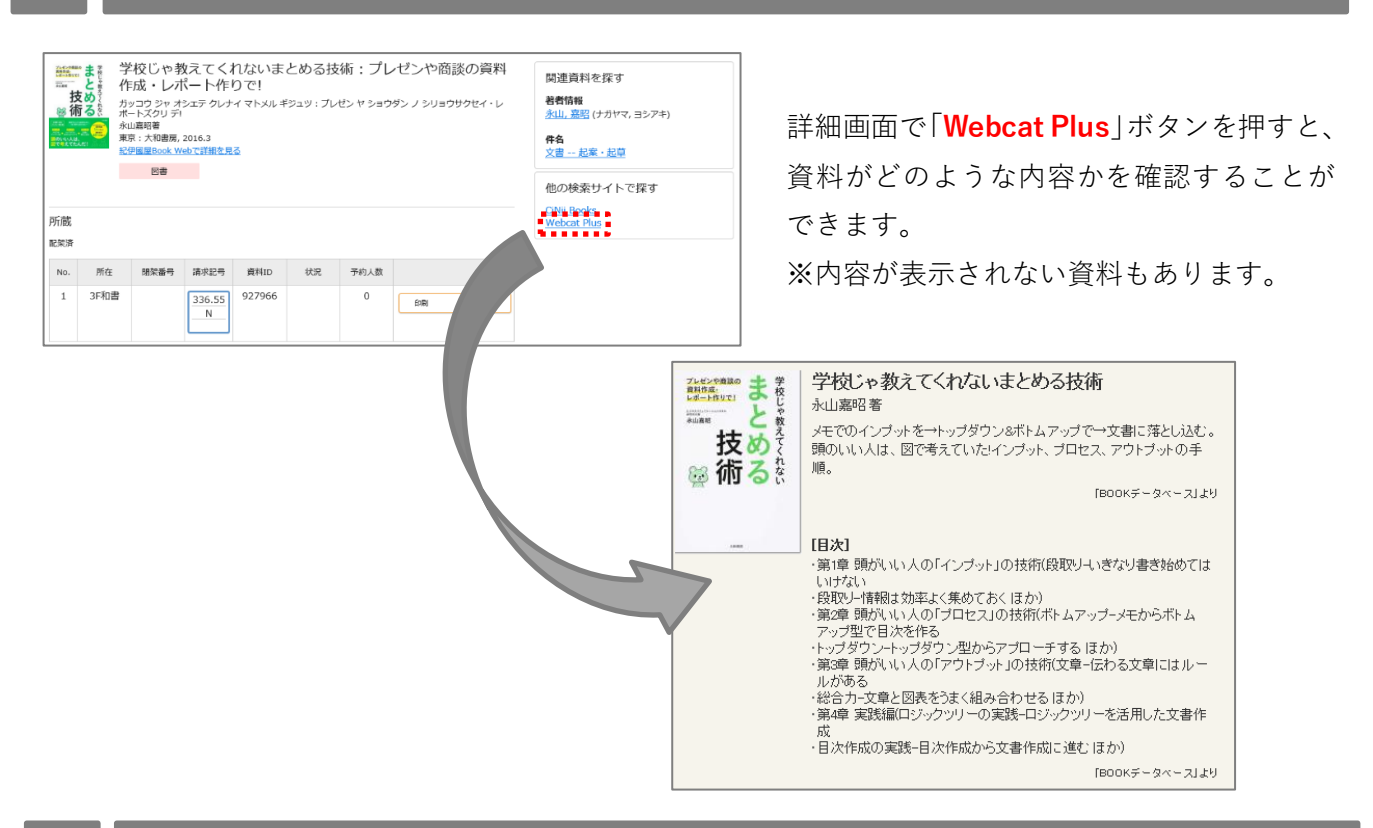

#### 4)便利な使い方 ② ~ 絞り込み検索

検索結果画面の左側に、検索結果の絞り込みに便 利な「**絞り込み項目**」があります。 また、検索キーワードを追加して絞り込む方法も あります。

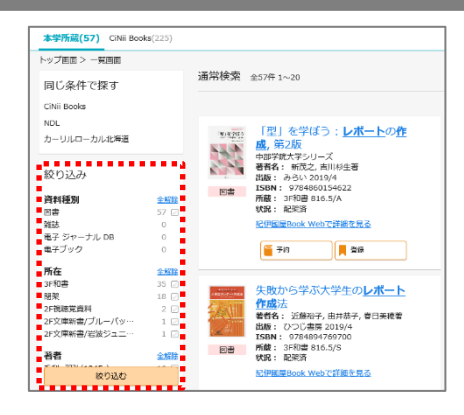

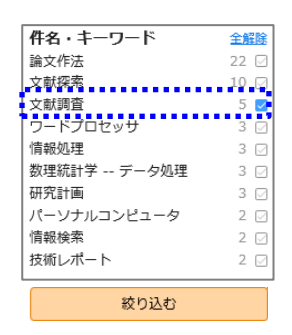

「絞り込み項目」には「<u>資料種別」、「所在」、「著者名</u>」、 「<u>件名・キーワード</u>」、「<u>出版年</u>」、などがあります。 絞り込みたい項目にチェックを入れて最下部の「絞り込む」ボ タンを押すと、結果を絞り込むことができます。

絞り込みを行うことで目的の資料を見 つけやすくなります。

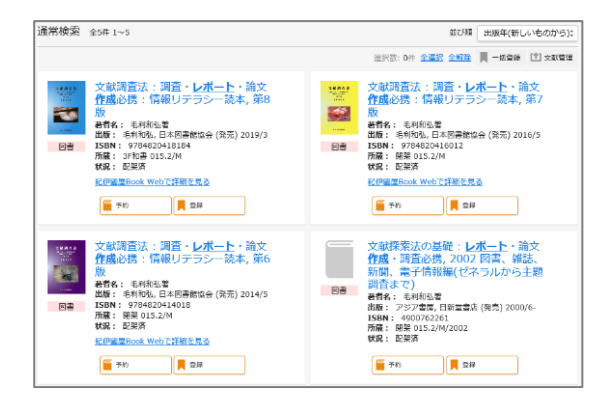

学内ネットワークに接続した端末(スマホ・パソコンなど)から、**電子ブック**を利用することができます。 蔵書検索(OPAC)の検索結果一覧から「**電子ブック**」に絞り込みましょう。

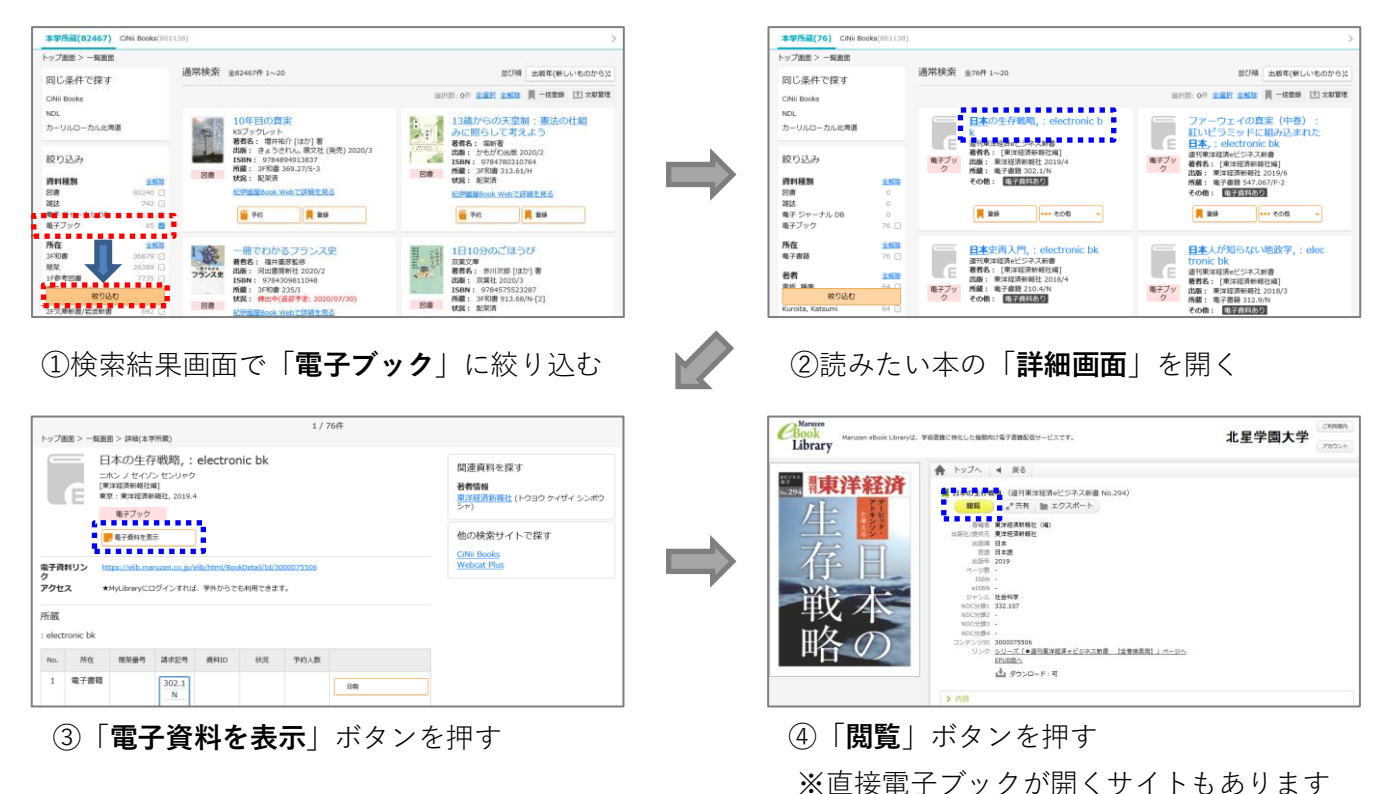

### 6) 便利な使い方 ④ ~ 予約について

マイライブラリにログインしている状態で、資料の「予約」ボタンを押すことにより、貸出中の資料に予約 をかけることができます。 ※ 未ログイン時に「予約」ボタンを押すと「ログイン画面」が表示されます。

| 北星学園大学50年史         著者名:北星学園大学50年史編集委員会編         出版:北星学園之016/3         ISBN: 9784908733000         図書       所蔵: 3F和書 377.28/H         状況: 貸出中(返却予定: 2020/09/25)         デ約         ①         予約                                        | ログイン UserID Password <sup>ログイン</sup> <sup>ソレプ</sup> ② 「Moodle」のアカウントを入力する                                                                                                    |
|----------------------------------------------------------------------------------------------------|----------------------------------------------------------------------------------------------------|
| 予約:入力       確認       元丁         入力       確認       元丁         資料       北星学園大学50年史県       北星学園、2016/3.         利用者           予約期限       「素工          「指定日の翌日に、予約を自動的に取り消します。          「確認に進む」       確認に進む」         確認に進む       「ボタンを押す」 | <ul> <li>「予約画面」下部に通信欄があります</li> <li>・赤文字の注意文をよく読み、必要事項を<br/>通信欄に入力してください。</li> <li>「<u>xxx@hokusei.ac.jp</u>」のアドレスに、<br/>予約完了メールや確認メールが送信され<br/>ます。</li> <li>・予約時はメールを確認しましょう。</li> </ul> |